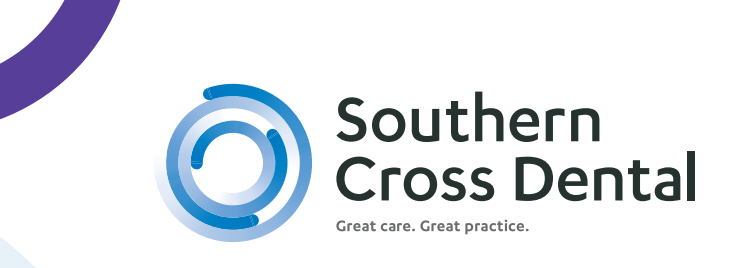

# STEPS TO UPLOAD ORDERS TO YOUR MYSCD PORTAL

1

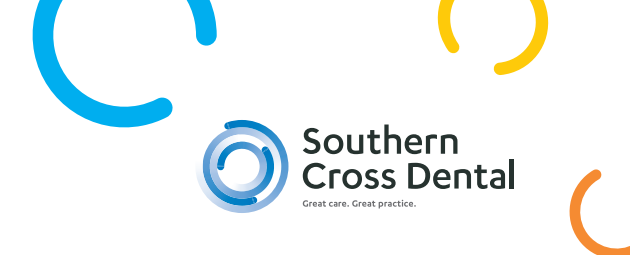

# 1. Go to https://my.scdlab.com/login

## 2. Enter your SCD account number and password.

If you don't know your password, re-set by pressing "Forgot Password/ First Time User"

| ccess all the information v | you need to manage your cases  |
|-----------------------------|--------------------------------|
| everyday, a                 | all in one place.              |
|                             |                                |
| Account #                   |                                |
| Password                    |                                |
| I'm not a robot             | C                              |
|                             | reCAPTCHA<br>Privacy - Tentra  |
| (                           | Forgot Password/First Time Use |
| si                          | ign In                         |
| 0.000                       |                                |

When asked to enter your practice phone number, please enter the area code and phone number as shown below, and tick *"I'm not a robot"*.

| ter your SCD AU account a pass | nd phone details to setup y<br>sword |
|--------------------------------|--------------------------------------|
| 234                            |                                      |
| 02 8062 9802                   |                                      |
| V I'm not a robot              | reCAPTCHA<br>Privacy - Terma         |
| Reset Password                 | Back to login                        |

2

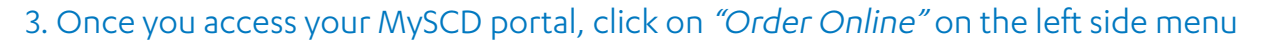

| Home     Home     Orders | Welcome back!<br>Last logged in on 01/11/2022 |             |        |
|--------------------------|-----------------------------------------------|-------------|--------|
| R Order Online           | Account Summary                               |             | Quicl  |
| My Account               | Account Number                                | 6422        | Surger |
| Mike a Payment           | Balance                                       | \$-2.00     | Turnai |
| 🕽 Services 🗸 🗸           | Statements & invoices                         | →           | Updat  |
| Aligner Assessments      |                                               |             |        |
| Send Files               | Order summary                                 |             |        |
| Download Centre          | Cu                                            | 175<br>View |        |

## 4. Select the type of case.

New case or Continuation/Remake case

5. Select dentist name from the filter, add patient's name or ID, and the date you require finished order back in your practice.

Please note: This should not be the date of the patient's appointment.

Then press 'Create Order' button.

| New Order                                                                              |                                 |
|----------------------------------------------------------------------------------------|---------------------------------|
| Case Type*                                                                             |                                 |
| New Case Continuation/Remake                                                           |                                 |
| Select Dentist*                                                                        |                                 |
| Find or add a new dentist                                                              | 8                               |
| Patient ID* Please do not use patient's name unless consent is provided, and appropria | ite form/s have been completed. |
| Patient Name                                                                           |                                 |
| Date Required*                                                                         |                                 |
| 22-11-2022                                                                             |                                 |

3

You can either save as draft or close that option and continue if you need to submit your order on the spot.

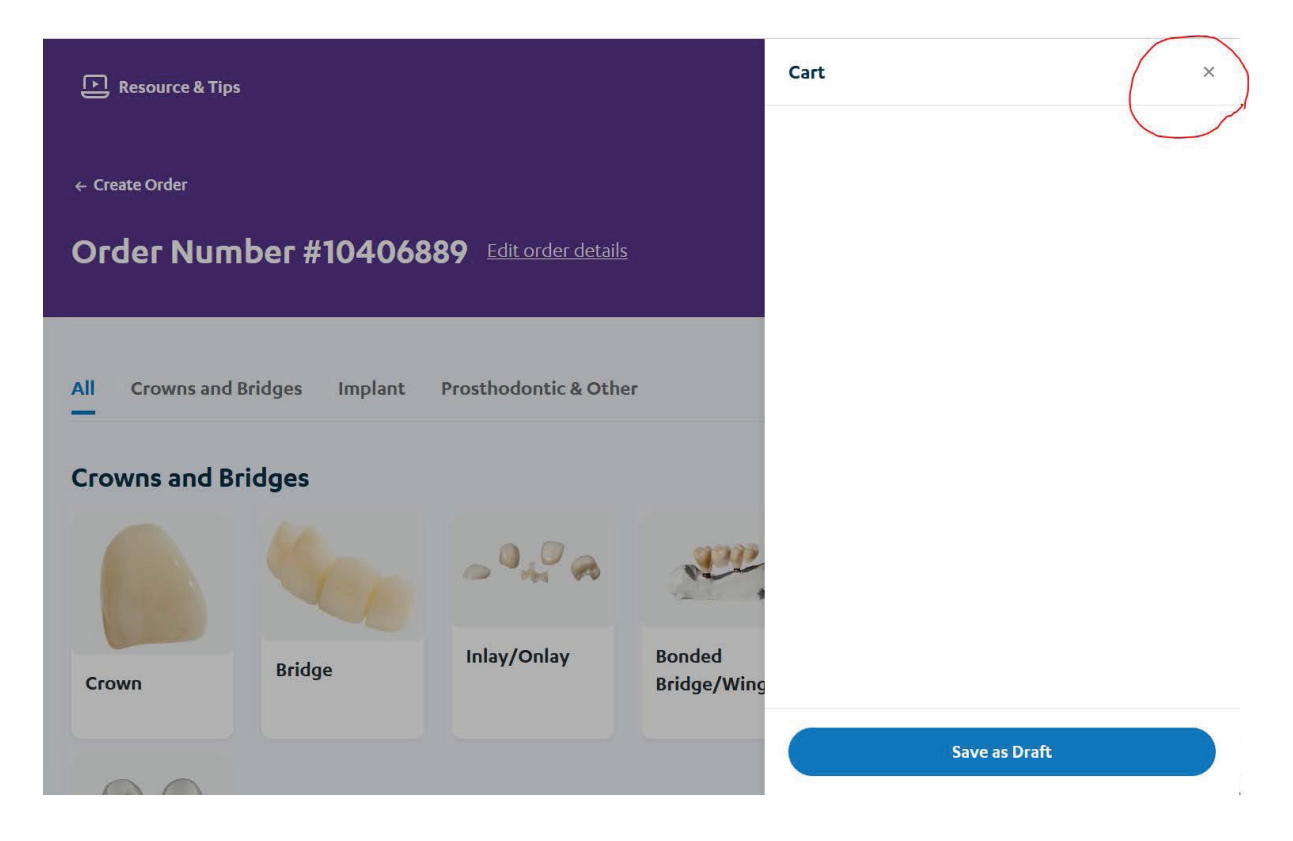

## 6. Select type of work

| Ог  | der Number #       | 104272  | <b>278</b> Edit order details |  |
|-----|--------------------|---------|-------------------------------|--|
| (   |                    |         |                               |  |
| All | Crowns and Bridges | Implant | Prosthodontic & Other         |  |
| -   |                    |         |                               |  |

4

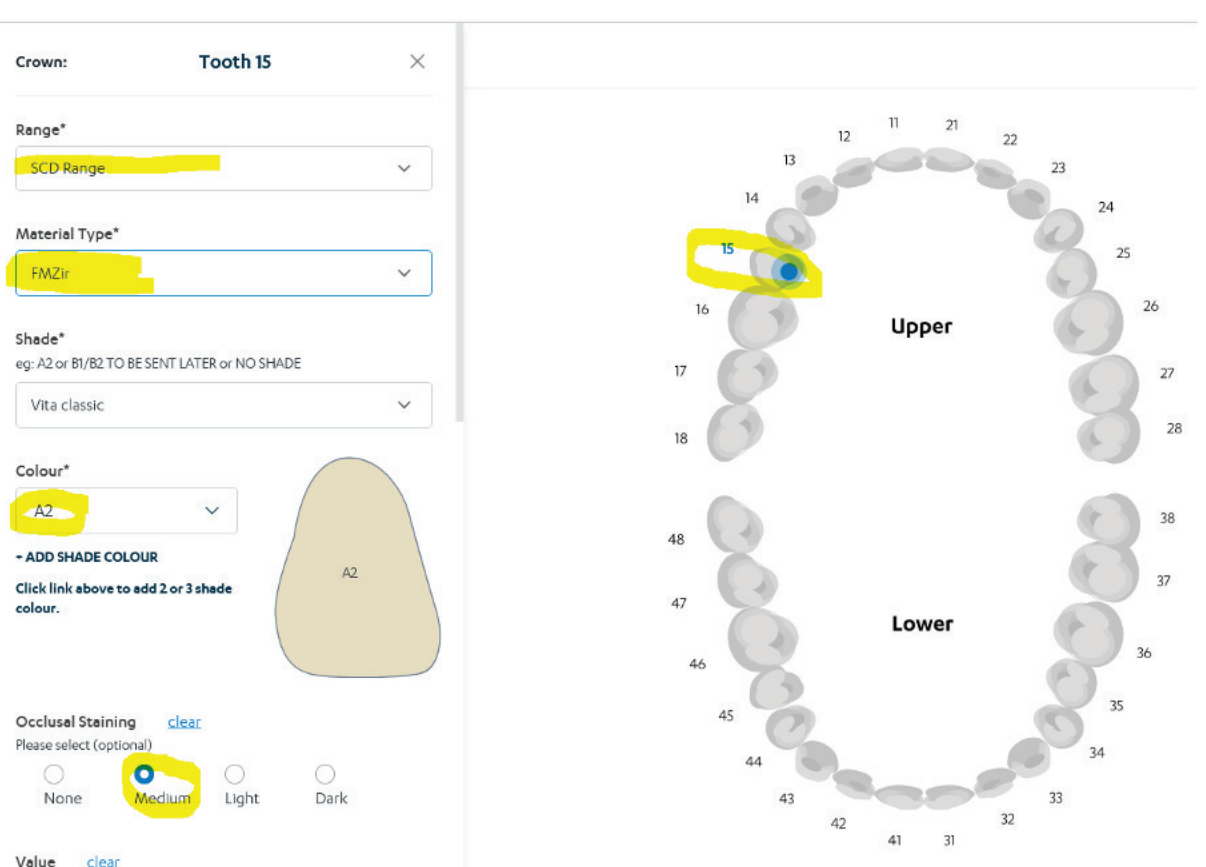

Value <u>clear</u> Please select (optional)

# 8. Add additional instructions if needed, and click "Add to cart."

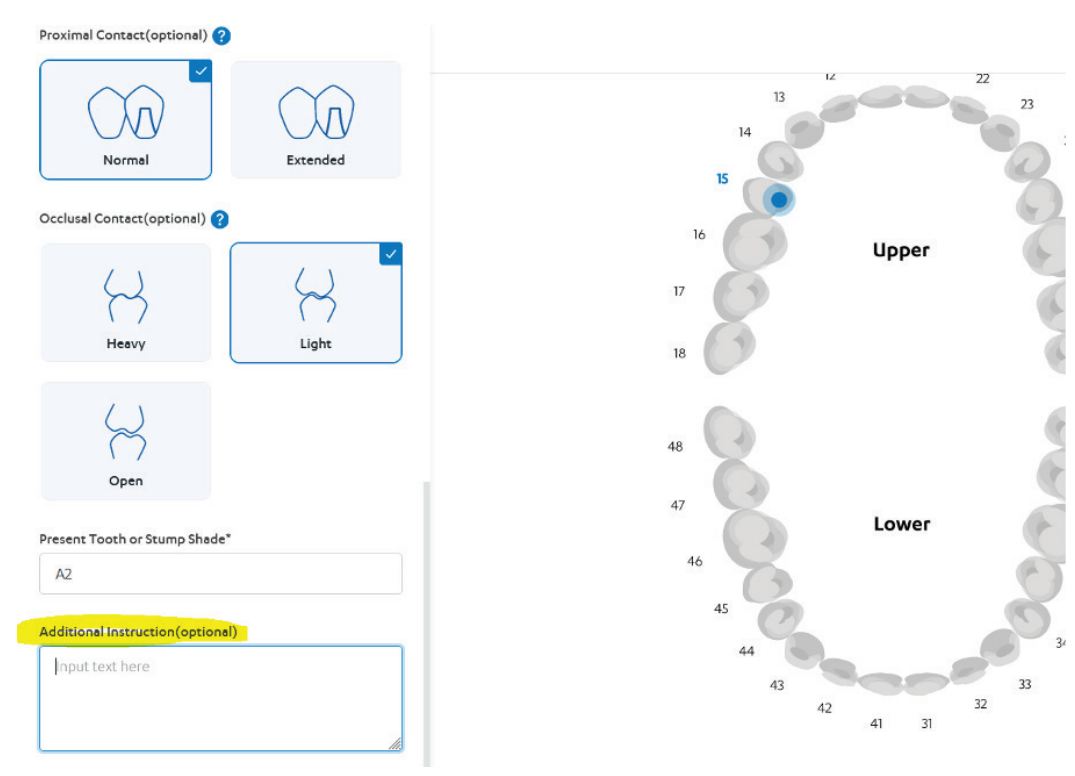

# 7. Select tooth, and additional items for the case.

5

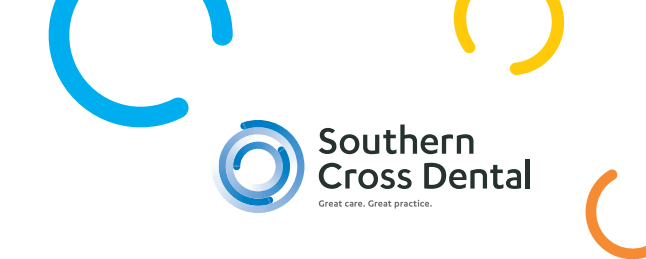

### 9. Click on "Finalise Order"

|                        |                       |                    |      | Cart                                   | ×        |
|------------------------|-----------------------|--------------------|------|----------------------------------------|----------|
|                        |                       |                    |      | Crown<br>Show / Hide details + Edit Ef | × Remove |
| <b>)9</b> Edit order c |                       |                    |      |                                        |          |
| Mouthguard             | Prosthodontic & Other |                    |      |                                        |          |
|                        |                       |                    |      |                                        |          |
|                        | 0°4° A                | , en               |      |                                        |          |
|                        | Inlay/Onlay           | Bonded Bridge/Wing | Post |                                        |          |
|                        |                       |                    |      |                                        |          |
|                        |                       |                    |      |                                        |          |
|                        |                       |                    |      | Finalise Order                         |          |

To finalise your order, you must select if an order is physical OR digital.

-Select Physical Order if you are only sending physical impressions.

- Select Digital Order(scans sent directly to SCD), if you are sending instructions only, and have already sent us scans directly from your scanner.

- Select Digital Order (Scans attached to this online order), if you have exported your scans from your scanner and you are using your SCD portal to upload them.

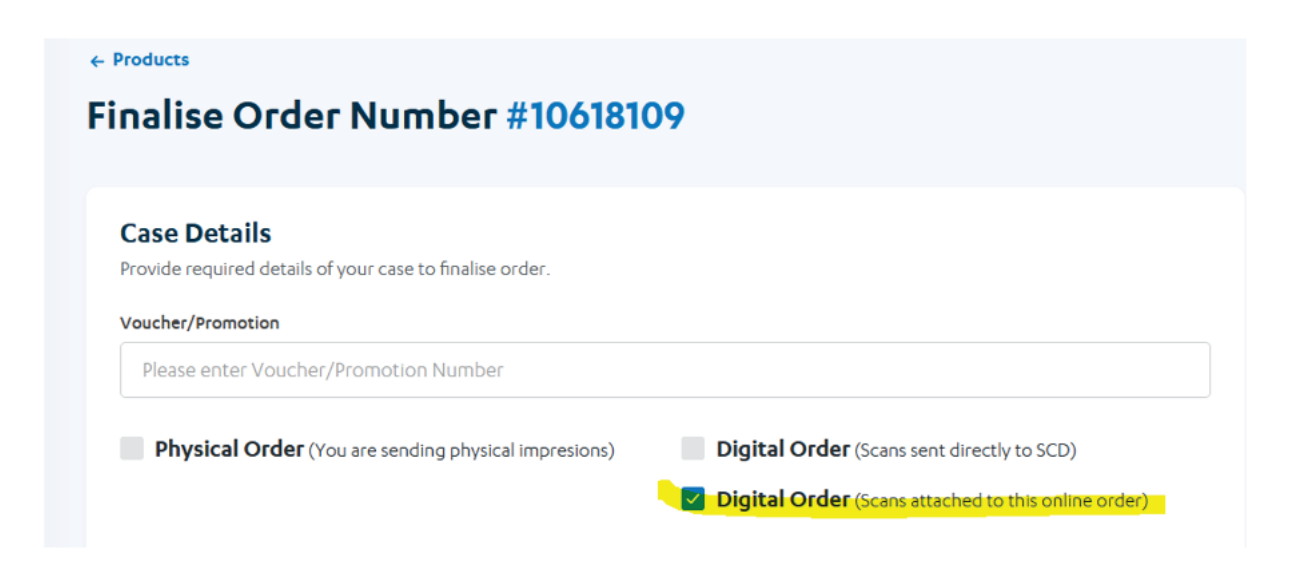

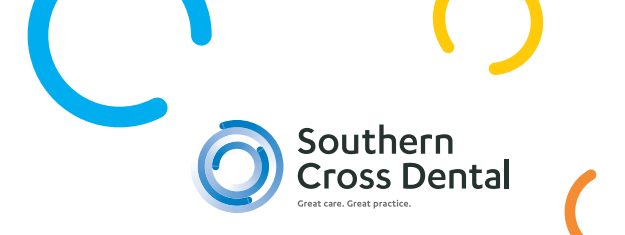

After selecting Digital Order, please upload your scans under Click on the Drop files here or click to upload button to upload scans (in STL or dcm format only)

| Physical Order (You are sending physical impresions)                                                       | <ul> <li>Digital Order (Scans sent directly to SCD)</li> <li>Digital Order (Scans attached to this online order)</li> </ul> |
|----------------------------------------------------------------------------------------------------|----------------------------------------------------------------------------------------------------|
| Select files to upload. Accepted file types are stl, zip or dcm           The proping files here to upload | re or click to upload.                                                                                                    |

Note: If you have any photos or any additional documents for your order, either physical or digital, please go to Attachments section and upload your files there.

| Attachments                                        |                                        |
|----------------------------------------------------|----------------------------------------|
| Select files to upload. Accepted photos, pdf files | and any additional documents           |
|                                                    | T. Drop files here or click to upload. |
| Drop files here to upload                          |                                        |
|                                                    |                                        |

7

10. Review and edit your order if needed.

| Crown                        |              |   |
|------------------------------|--------------|---|
| Tooth selection              | 15           |   |
| Material Type                | FMZir        |   |
| Shade                        | Vita classic |   |
| Colour                       | A2           |   |
| Occlusal Staining            | Medium       |   |
| Embrasure                    | Open         |   |
| Proximal Contact             | Normal       |   |
| Occlusal Contact             | Light        |   |
| Present Tooth or Stump Shade | A2           |   |
| Range                        | SCD Range    |   |
| Additional Instruction       |              |   |
| Additional Instruction       |              |   |
| Additional Instruction       | Place Order  |   |
| Additional Instruction       | Place Order  | 1 |
| Additional Instruction       | Place Order  |   |
| Additional Instruction       | Place Order  | x |
| Additional Instruction       | Place Order  | x |
| Additional Instruction       | Place Order  | x |
| Additional Instruction       | Place Order  | × |

Done

8

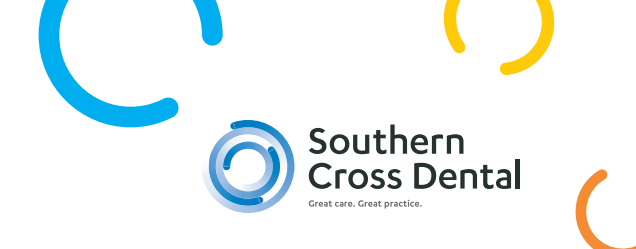

11. You can check your orders by clicking *Orders'* on the left of the dashboard menu.

| MySCD               | Resource & Tips |                   |                |             |              |                      |           |
|---------------------|-----------------|-------------------|----------------|-------------|--------------|----------------------|-----------|
| Home                | Orders          |                   |                |             |              |                      |           |
| Corder Online       | All Current (   | Completed Needs A | oction Pending |             |              |                      | Filter by |
| Make a Payment      | ORDER NO.       | #ACC              | ORDER DATE     | DR NAME     | PATIENT NAME | order type $^{\vee}$ | STATUS    |
| Aligner Assessments | 10406899        | 6422              | 02-12-2022     | DR SI IARMA | TEST MMM     | Online Order         | Pending   |
| ↑ Send Files        | 10406889        | 6422              | 02 12 2022     | DR SHARMA   | TEST LMN     | Online Order         | Pending   |

To view a submitted order and print the lab sheet of the order, go to the right hand side and display the three vertical dots.

| ORDER NO. | #ACC | ORDER DATE | DR NAME  | PATIENT NAME | ORDER TYPE V | STATUS  | -                                 |
|-----------|------|------------|----------|--------------|--------------|---------|-----------------------------------|
| 10406899  | 6422 | 02-12-2022 | DRSHARMA | TEST MAM     | Online Order | Pending | (                                 |
| 10406889  | 6422 | 02-12-2022 | DRSHARMA | TEST LW.N    | Online Order | Pending | View Order     Download, ab Sheet |
|           |      |            |          |              |              | (2014)  |                                   |

If you have any questions, please email godigital@scdlab.com or give us a call on 02 8062 9800.